## How To Use the Palace Project to get E-books and Audiobooks

The Palace Project app is a free resource for Vermont libraries for many books to read or listen to. Marlboro Town Library is now a member of the program!

Here is a video that explains how to install the app and create your own virtual library card. https://www.youtube.com/watch?v=lqwSmYeffQQ

(note- I had trouble because I didn't have location settings on and the app thought I was not in VT and it won't work out of state)

Here are written instructions - the interface is somewhat difficult but once you've logged in you don't have to log in again!

1- The Palace Project only works on smart phones and I-pads

2- Install the Palace Project App by searching for Palace Project in your app store and downloading the app (it's free!)

- 3 When you get to the screen that says "Find Your Library" click on those words
- 4- Type in Marlboro Town Library
- 5- Click on the icon for Marlboro Town Library
- 6- You will open the library with all the possible books (headphones means an audiobook), look around
- 7 To create a virtual library card click settings in the lower right of the screen
- 8- Click on Libraries, click on Marlboro Town Library
- 9- Click on "Don't have a library Card?"

10 - The next asks "would you like to use your current location" Click OK! (You must be in VT)

11 - The next window asks if you would like to autofill your city and zip based on location - **Click NO** ( mine kept auto filling in Brattleboro)

12- Fill in form (use your Marlboro home address) and choose a password

13 - You will get an email with a barcode

NOW you can log in on the same settings page (step 7) with your barcode and password. You won't have to do this again! And now you can check out materials!!!! The Catalog is on lower left of screen.

If you are still having trouble- try checking out a book and that will lead you to the sign up page!

You can download books for future use if you don't have Wifi at home or on a trip.